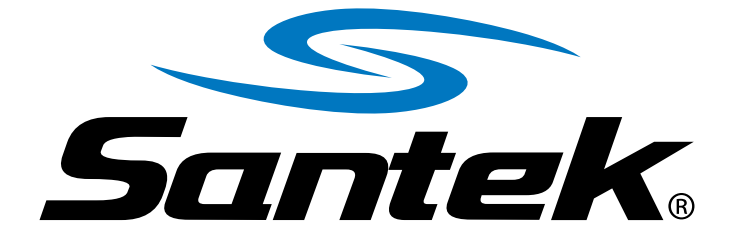

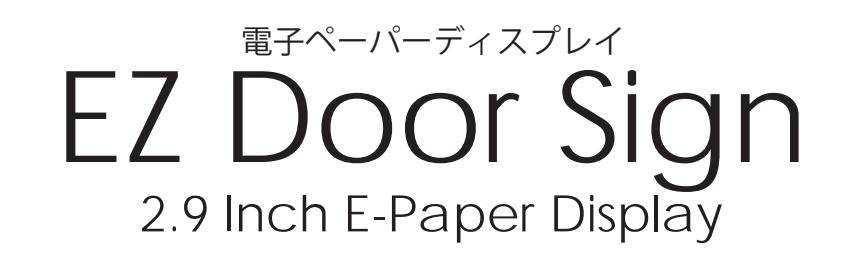

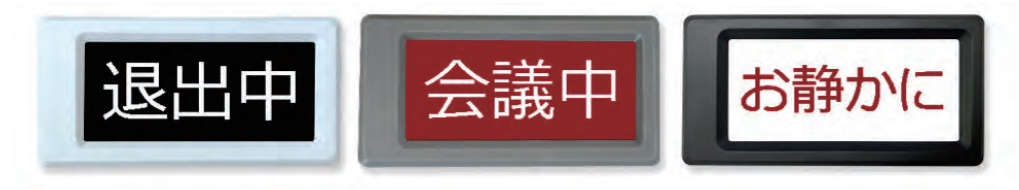

Windows専用 EZ Door Sign書き換え アプリケーション「EZ Door Sign」 ダウンロード・使用マニュアル

> 株式会社サンテクノロジー 〒650-0004 兵庫県神戸市中山手通 6-1-16

Email:s.shop@santekshop.jp

# 目次

# 3 アプリケーション開封方法 · · · · · · · · 4

- 3.1 PCフォルダ検索機能
- 3.2 リンクの入力
- 3.3 フォルダの開封

# **4 EZ Signアプリケーション操作方法** ・・・・5-13

4.1 メインメニュー

4.2 設定

- 4.3 画像入力設定
- 4.4 本体接続操作
- 4.5 表示内容確認 ボタン構成
- 4.6 文字データ書き込み ボタン構成
- 4.7 画像データ書き込み ボタン構成
- 4.8 データ読み出し ボタン構成

# 1 ダウンロード

サンテックダイレクトショップから"EZ sign"のアプリケーションを ダウンロードしてご使用ください。

## 1.1 サンテックダイレクトショップからダウンロード

**URL :** https://santekshop.jp/製品サポート/2-9インチ-イージードアサイン/ **選択 :** ソフトダウンロード

アプリケーションジップ: EZ sign.zip

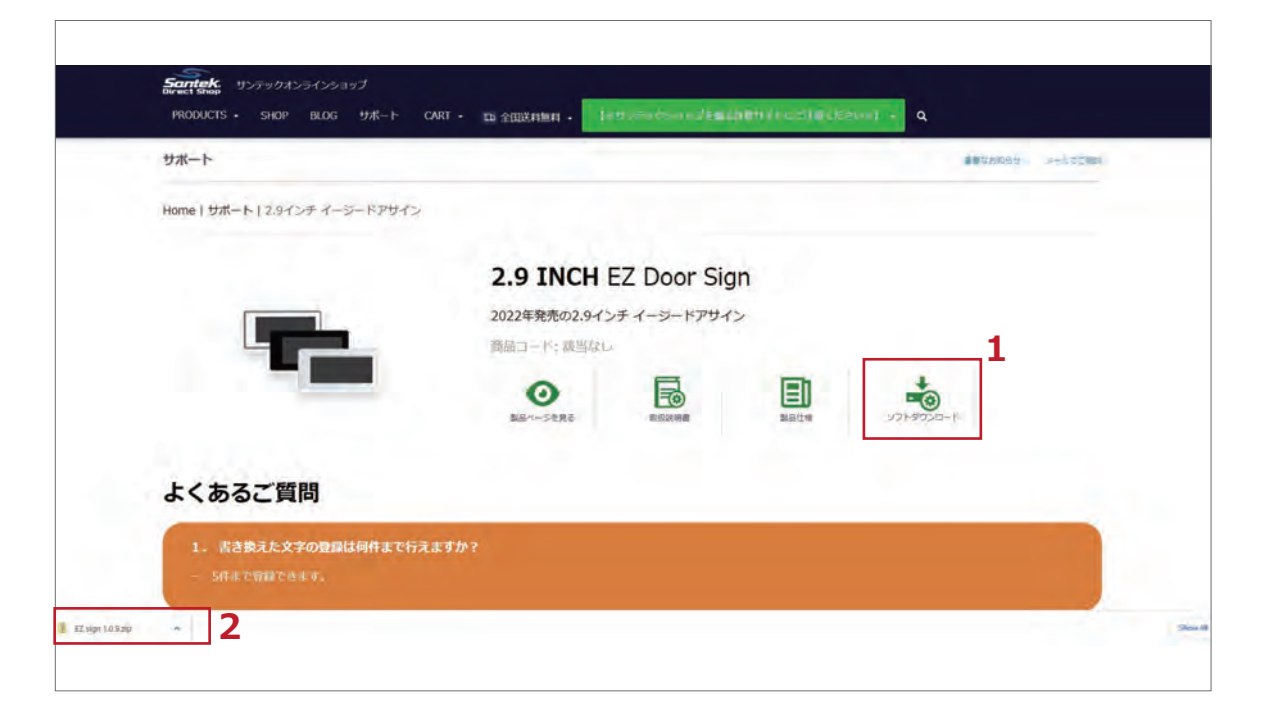

# 2 インストール手順

## 2.1 EZ sign.zip ZIPフォルダ

サンテックダイレクトショップからダウンロード完了後、 PCフォルダ→[ダウンロード]フォルダ→ZIPフォルダ "EZ sign"を選択し、開封します。

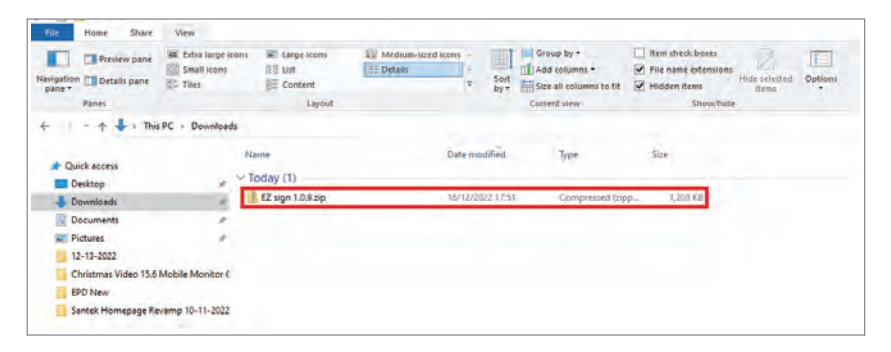

## 2.2 インストールの開始

注意画面が表示されます。"Next"をクリックしてください。

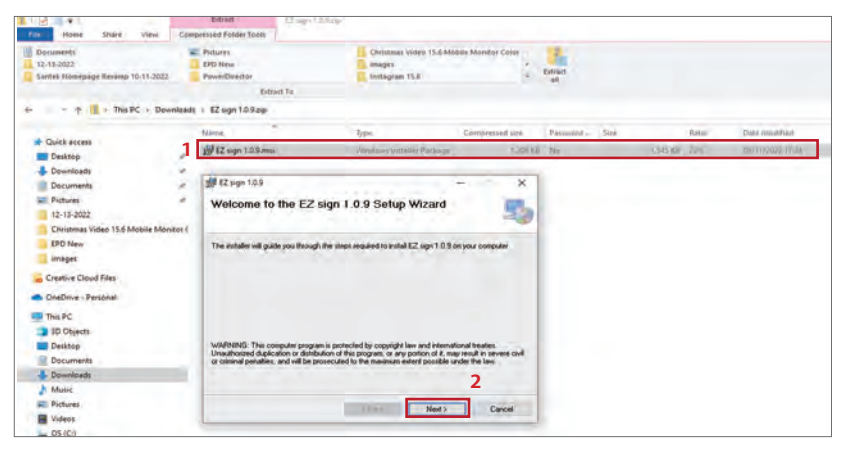

## 2.3 プログラムフォルダの選択

注意画面が表示されます。"Next"をクリックしてください。

| ge EZ sign 1.0.9                                             |                                |                   |              | ×      |
|--------------------------------------------------------------|--------------------------------|-------------------|--------------|--------|
| Select Installation Fol                                      | der                            |                   |              |        |
| The installer will install EZ sign 1.0.9 t                   | o the following folder.        |                   |              |        |
| To install in this folder, click "Next". T                   | o install to a different folde | r, enter it belov | vorclick "Br | owse". |
|                                                              |                                |                   |              |        |
| Folder:<br>CXProgram Files (v26)#Santeki                     | KEZ oign 10.0%                 |                   | 0            |        |
| C#Program Piles (xoo)#Bariteks                               | ≠EZ Sign 1.0.9≢                |                   | Browse       | t      |
|                                                              |                                |                   | Disk Co:     | st     |
|                                                              |                                |                   |              |        |
| Testall EZ aign 10.0 for yourself                            | or for anyona who year         | this compute      |              |        |
| Install EZ sign 1.0.9 for yourself                           | , or for anyone who uses       | this compute      | er:          |        |
| Install EZ sign 1.0.9 for yourself                           | , or for anyone who uses       | this compute      | er:          |        |
| Install EZ sign 1.0.9 for yourself<br>OEveryone<br>© Just me | , or for anyone who uses       | this compute      | er:          |        |
| Install EZ sign 1.0.9 for yourself<br>OEveryone<br>Just me   | , or for anyone who uses       | this compute      | er:-         |        |

フォルダ名:C:¥Program Files (x86)¥Santek¥EZ sign 1.0.9¥

## 2.4 インストール確認画面

"Next" をクリックしてください。

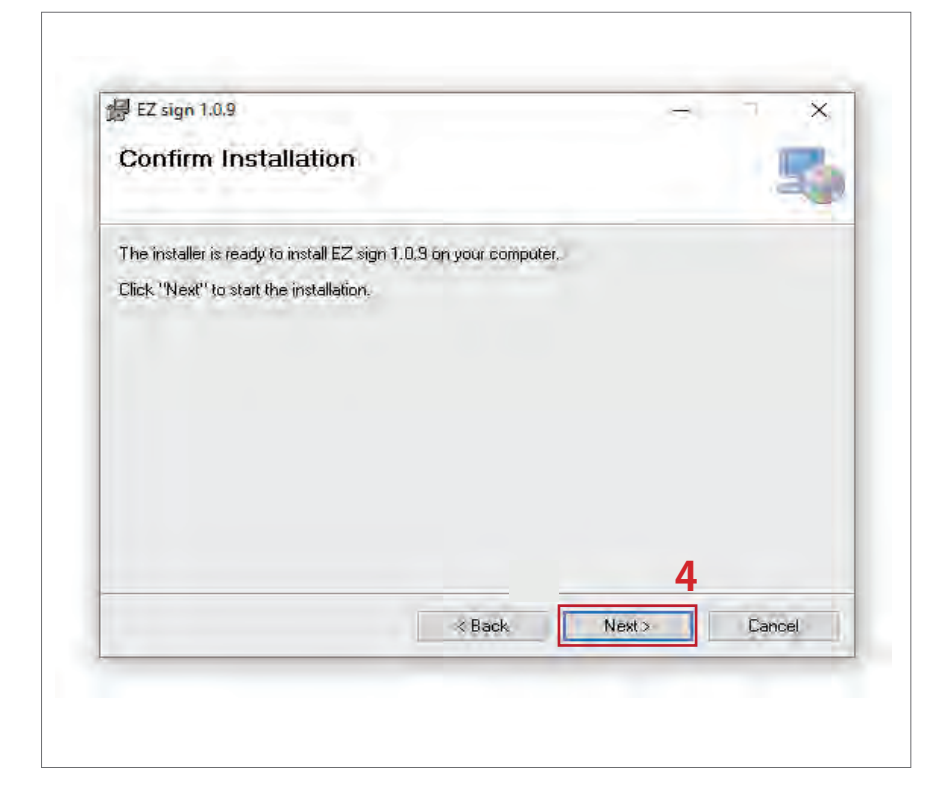

## 2.5 インストール完了です。

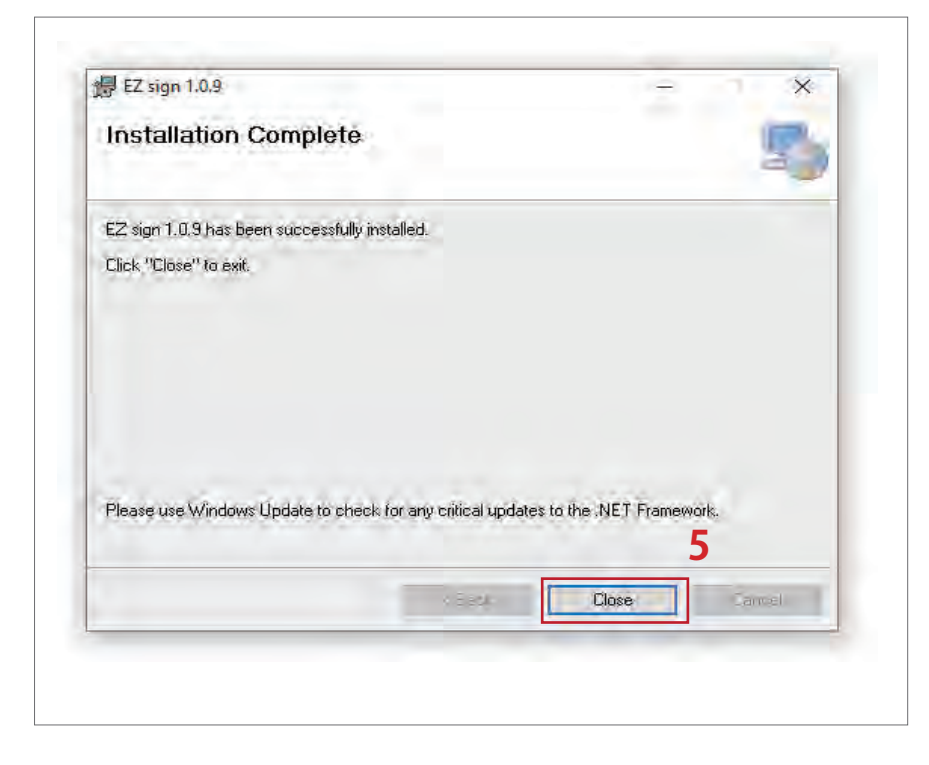

# 3 アプリケーション開封方法

## 3.1 PCのフォルダ検索機能

PCのフォルダ検索機能を使用し、下記のリンクを検索します。 リンク名:C:/Program Files (x86)/Santek¥EZ sign 1.0.9/

| File Home Share View               |                          |                      |                                                                         |
|------------------------------------|--------------------------|----------------------|-------------------------------------------------------------------------|
| * Copy Paste Copy path             | Move Copy<br>to to to to | New tem • Properties | Copen • Edit Select all<br>Edit Select none<br>History Invert selection |
| Clipboard                          | Organise                 | New C                | ipen Séléct                                                             |
| This PC > OS (C:)                  |                          |                      |                                                                         |
| a a do As                          | Name                     | Date modified        | Type Size                                                               |
| R Quick access                     | SWinREAgent              | 09/11/2022 12:11     | File folder                                                             |
| Desktop at                         | adobeTemp                | 10/11/2022 08:50     | File folder                                                             |
| Downloads *                        | AITEMP                   | 15/11/2022 17:58     | File folder                                                             |
| Documents *                        | Apps                     | 28/08/2021 17:24     | File folder                                                             |
| Pictures *                         | Autodesk                 | 13/12/2021 12:01     | File folder                                                             |
| EPD Manual Download & Installation | BUFFALO                  | 01/10/2021 11:47     | File folder                                                             |
| EPD new sample                     | contact                  | 13/06/2022 09:27     | File folder                                                             |
| images                             | DELL                     | 29/08/2021 10:37     | File folder                                                             |
| 87 11 04 2021                      | Drivers                  | 29/08/2021 10:16     | File falder                                                             |
|                                    | intel                    | 10/11/2022 08:45     | File folder                                                             |
| Creative Cloud Files               | - Ingpacks               | 06/05/2020 09:03     | File folder                                                             |
| Conflictor Research                | OneDriveTemp             | .01/10/2021 16:20    | File folder                                                             |
| Chebrive - Personal                | PerfLogs                 | 07/12/2019 18:14     | File folder                                                             |
| This PC                            | Program Files            | 14/11/2022 13:43     | File folder                                                             |
| 3D Objects                         | Program Files (x86)      | 14/11/2022 15:00     | File folder                                                             |
| Desktop                            | ProgramData              | 17/10/2022 17:54     | File folder                                                             |
|                                    | Recovery                 | 29/08/2021 10:46     | File folder                                                             |

## 3.2 リンクの入力

リンクの入力後、"Enter"で検索を開始します。

| File Home Share V                              | Manage<br>lew App Tools | EZ sign 1.0.9              |                      |                                       |                 |                                                         |
|------------------------------------------------|-------------------------|----------------------------|----------------------|---------------------------------------|-----------------|---------------------------------------------------------|
| Pin to Quick Copy Paste<br>access<br>Clipboard | by path Move to *       | Copy<br>to<br>Organise     | New<br>folder<br>New | w item *<br>sy access *<br>Properties | Edit<br>History | Select all<br>Select none<br>Invert selection<br>Select |
| ← = = ↑ 📙 C:\Program                           | Files (x86)\Santek\E2   | Z sign 1.0.9               |                      |                                       |                 |                                                         |
| Presidente la                                  | Nam                     | e                          | -                    | Date modified                         | Туре            | Size                                                    |
| R Quick access                                 | -1-1                    | 7 sign eve                 |                      | 09/11/2022 17:20                      | Applicatio      | on.                                                     |
| Desktop                                        | ć 👘                     | 7 sign eve config          |                      | 26/00/2022 12:16                      | CONFIG          | ile                                                     |
| Downloads                                      |                         | nanual ndf                 |                      | n4/n6/2022 21:46                      | Microsoft       | Frine D                                                 |
| # Documents                                    | ·                       | antekl ogo ico             |                      | 19/09/2022 14:27                      | loon            | cugera                                                  |
| Pictures                                       | · (6) •                 | erialPortHelp.dll          |                      | 09/11/2022 17:20                      | Applicatio      | on exten                                                |
| 12-13-2022                                     |                         | system.Collections.Concurr | ent.dll              | 19/06/2015 23:14                      | Applicatio      | on exten                                                |
| Christmas Video 15.6 Mohi                      | A Monitor (             | vstem.Collections.dll      |                      | 07/05/2022 13:20                      | Applicatio      | on exten                                                |
|                                                |                         | ystem.ComponentModel.      | Annotations.dll      | 19/06/2015 23:14                      | Applicatio      | on exten                                                |
| EPD New                                        | 0                       | vstem.ComponentModel.      | 101                  | 19/06/2015 23:14                      | Applicatio      | on exten                                                |
| images                                         |                         | vstem.ComponentModel.I     | ventBasedAs          | 19/06/2015 23:14                      | Applicatio      | on exten                                                |
| Creative Cloud Files                           | 0                       | ystem.Diagnostics.Contrac  | ts.dll               | 19/06/2015 23:14                      | Applicatio      | on exten                                                |
|                                                |                         | vstem.Diagnostics.Debug.   | all                  | 19/06/2015 23:14                      | Applicatio      | on exten                                                |
| OneDrive - Personal                            | 6                       | vstem.Diagnostics.Tools.dl |                      | 19/06/2015 23:14                      | Applicatio      | on exten                                                |

## 3.3 フォルダを開封

フォルダを開封し、アプリケーションの使用を開始します。

| to Quick Copy Paste Paste shortcut<br>Clipboard | Nove Copy<br>to-<br>Organise New Folder      | lew item •<br>asy access •<br>Propertie | Select<br>Belit Select<br>History Invertion | all<br>none<br>selection<br>ect |
|-------------------------------------------------|----------------------------------------------|-----------------------------------------|---------------------------------------------|---------------------------------|
| + + 📑 + This PC + OS (C:) +                     | Program Files (x86) * Santek * EZ sign 1.0.9 |                                         |                                             |                                 |
| Section.                                        | Name                                         | Date modified                           | Туре                                        | Size                            |
| A Quick access                                  | - EZ sign.exe                                | 09/11/2022 17:20                        | Application                                 | 213                             |
| Desktop 📌                                       | EZ sign.exe.config                           | 26/09/2022 12:16                        | CONFIG File                                 | 2                               |
| 🕂 Downloads 🖉                                   | manual.pdf                                   | 04/09/2022 21:46                        | Microsoft Edge P                            | 483                             |
| 🚆 Documents 🛛 🧨                                 | SantekLogo.ico                               | 19/09/2022 14:27                        | lcon                                        | 36                              |
| Pictures *                                      | SerialPortHelp.dll                           | 09/11/2022 17:20                        | Application exten                           | 8                               |
| 12-13-2022                                      | System.Collections.Concurrent.dll            | 19/06/2015 23:14                        | Application exten                           | 21                              |
| Christmas Video 15.6 Mobile Monitor (           | System.Collections.dll                       | 07/05/2022 13:20                        | Application exten                           | 25                              |
| EDD New                                         | System.ComponentModel.Annotations.dll        | 19/06/2015 23:14                        | Application exten                           | 22                              |
| EPDINEW                                         | System.ComponentModel.dll                    | 19/06/2015 23:14                        | Application exten                           | 21                              |
| Images                                          | System.ComponentModel.EventBasedAs           | 19/06/2015 23:14                        | Application exten                           | 21                              |
| Creative Cloud Files                            | System.Diagnostics.Contracts.dll             | 19/06/2015 23:14                        | Application exten                           | 21                              |
|                                                 | System.Diagnostics.Debug.dll                 | 19/06/2015 23:14                        | Application exten                           | 21                              |
| OneDrive - Personal                             | System.Diagnostics.Tools.dll                 | 19/06/2015 23:14                        | Application exten                           | 21                              |

4 EZ Sign1.0.9アプリケーション操作方法

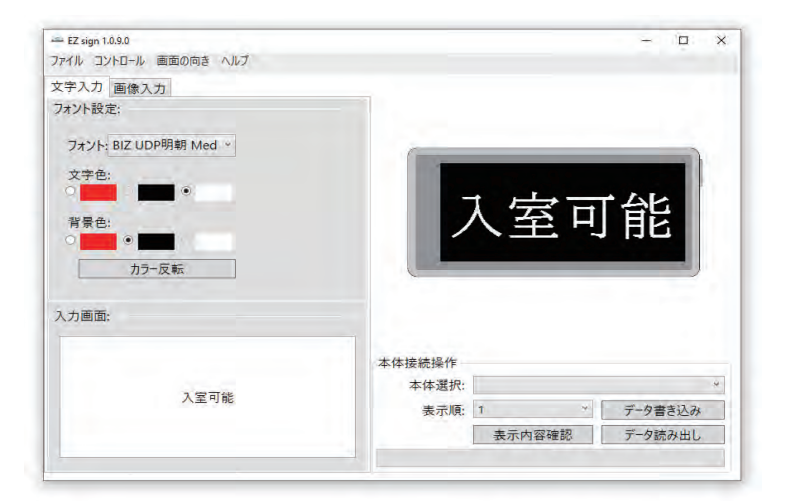

- 4.1 メインメニュー
  - 4.1.1 ファイル a. 保存 - 入力データを PNG 形式で保存できます。
  - 4.1.2コントロール
    - a. 前へ ひとつ前の表示内容を選択
    - b. 次へ 次の表示内容を選択
    - c. 電源オフ 接続中の本体の電源を切ります。
  - 4.1.3 画面の向き

4.1.4 ヘルプ

b. 言語

a. 操作マニュアル

b.1 中文

b.2 English

b.3 日本語

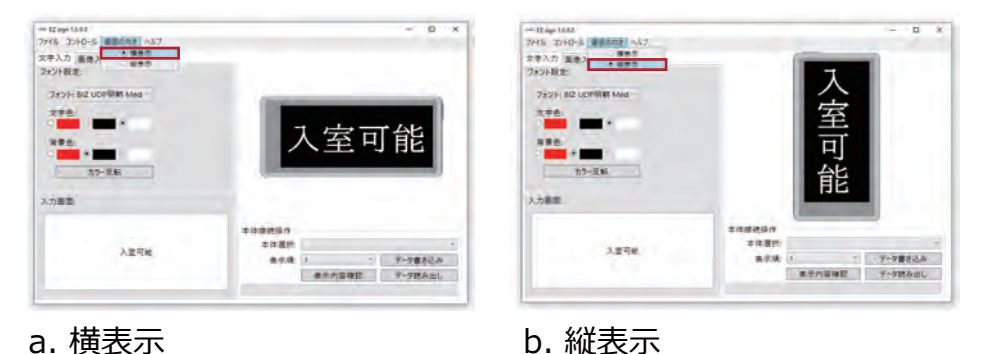

b. 縦表示

| ファイル コントロール 画面の向き  | きヘルブ    |                         |
|--------------------|---------|-------------------------|
| 文字入力 <b>西伊</b> 3 + | 操作マニュアル |                         |
| 人17/1 圖隊人力         | 言語 •    | 〇中文                     |
| フォント設定:            |         | O English               |
|                    |         | <ul> <li>日本語</li> </ul> |

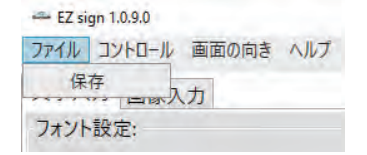

| 🖛 EZ sig | gn 1.0.9.0 |       |     |
|----------|------------|-------|-----|
| ファイル     | コントロール     | 画面の向き | NUT |
| 文字入      | 前へ<br>次へ   | _     |     |
| ノオント     | 電源才        | 7     |     |

### 4.2 文字入力画面

- 4.2.1 フォント設定
  - a. フォント お好みのフォントを選択できます。
  - b. 文字色 文字の色を選択できます。(赤、黒、白)
  - c. 背景色 背景の色を選択できます。(赤、黒、白)
  - d. カラー反転 文字色と背景色を反転します。
- 4.2.2入力画面
  - a. 任意の文字や記号が入寮できます。

| - <u>n</u> x                     |
|----------------------------------|
|                                  |
| 入室可能                             |
|                                  |
| 本体接続操作<br>本体選択:                  |
| 表示順: 1 データ書き込み<br>表示内容確認 データ詰み出し |
|                                  |

### 4.3 画像入力設定

- 4.3.1 カラー設定
  - a. カラーバランス 1 赤 ↔ 黒
  - b. カラーバランス 1 白 ↔ 赤

#### 4.3.2 画像選択

- →入力可能なファイル形式: PNG, JPEG, JPG, BMP
- →画像サイズ:298px×130px
- →解像度:72pixel

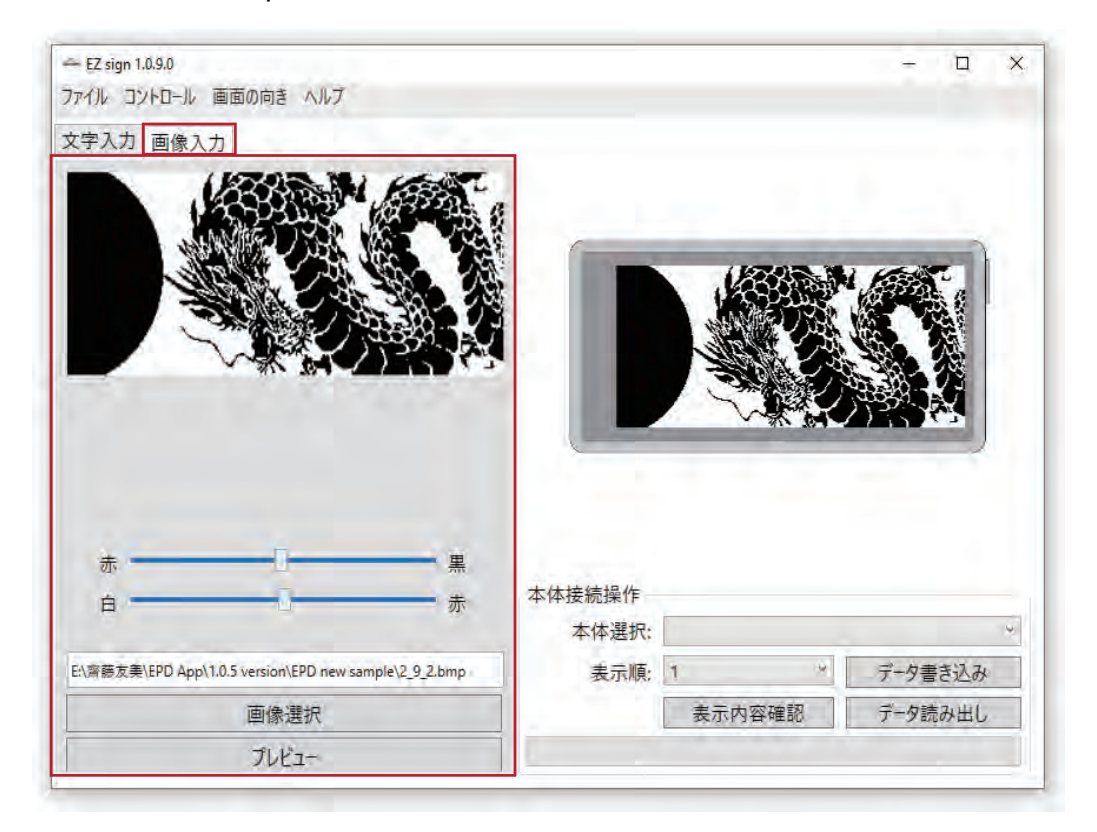

#### 4.4 本体接続操作

4.4.1 本体選択 - 書き換えを行う EPD デバイスを選択します。4.4.2 表示順 - 1 ~ 5 までの間で任意の順に保存が可能です。

- 4.4.3ボタン構成
  - a. 表示内容確認

b. データ書き込み

c. データ読み出し

| 文字入力 画像入力<br>フォント設定:          |                         |                       |                        |
|-------------------------------|-------------------------|-----------------------|------------------------|
| フォント: BIZ UDP明朝 Med ッ<br>文字色: |                         |                       |                        |
| 容景色:<br>カラー反転                 |                         |                       |                        |
| 確最色:<br>カラー反転<br>入力画面:        | 本体建建操作                  |                       |                        |
| 確要色:<br>カラー反転<br>入力画面:        | 本体接続操作<br>本体選択:         | USE-Enhanced-SERIAL C | CH345 (COM7)           |
| 容景色:<br>カラー反転<br>入力画面:        | 本体接続操作<br>本体選択:<br>表示原: | USE-Enhanced-SERIAL C | H345 (COM7)<br>テータ重き込み |

### 4.5 表示内容確認 ボタン構成

## 4.5.1 表示内容確認 ※本体のボタン操作は不要です。

選択した表示順の内容で本体の表示を書き換えます。

**Step 1.** 本体選択

Step 2. 表示順

Step 3. "表示内容確認"をクリックしてください。

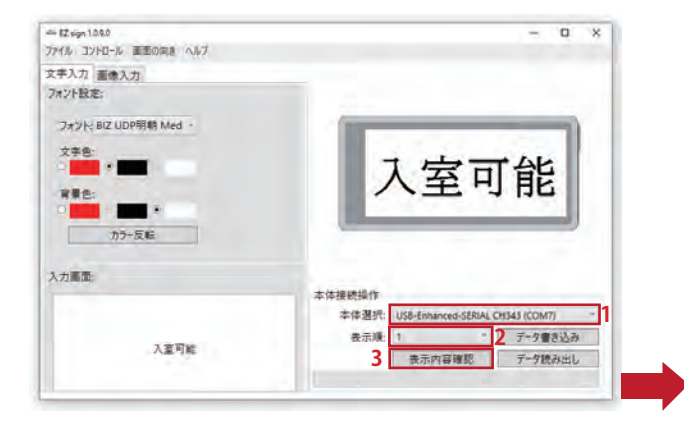

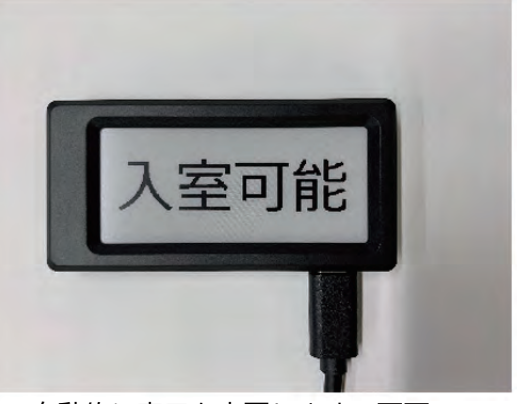

※ 自動的に表示を変更します。画面の ちらつきが発生する可能性がありますが、 製品に問題はありません。

4.6 文字データ書き込み ボタン構成

4.6.1 データ書き込み - 作成したデータを本体に書き込みます。
文字入力:
Step 1. "文字入力 " タブを選択します。
Step 2. "入力画面 " に文字を入力します。
Step 3. 本体選択
Step 4. 表示順

Step 5. " データ書き込み " をクリックしてください。

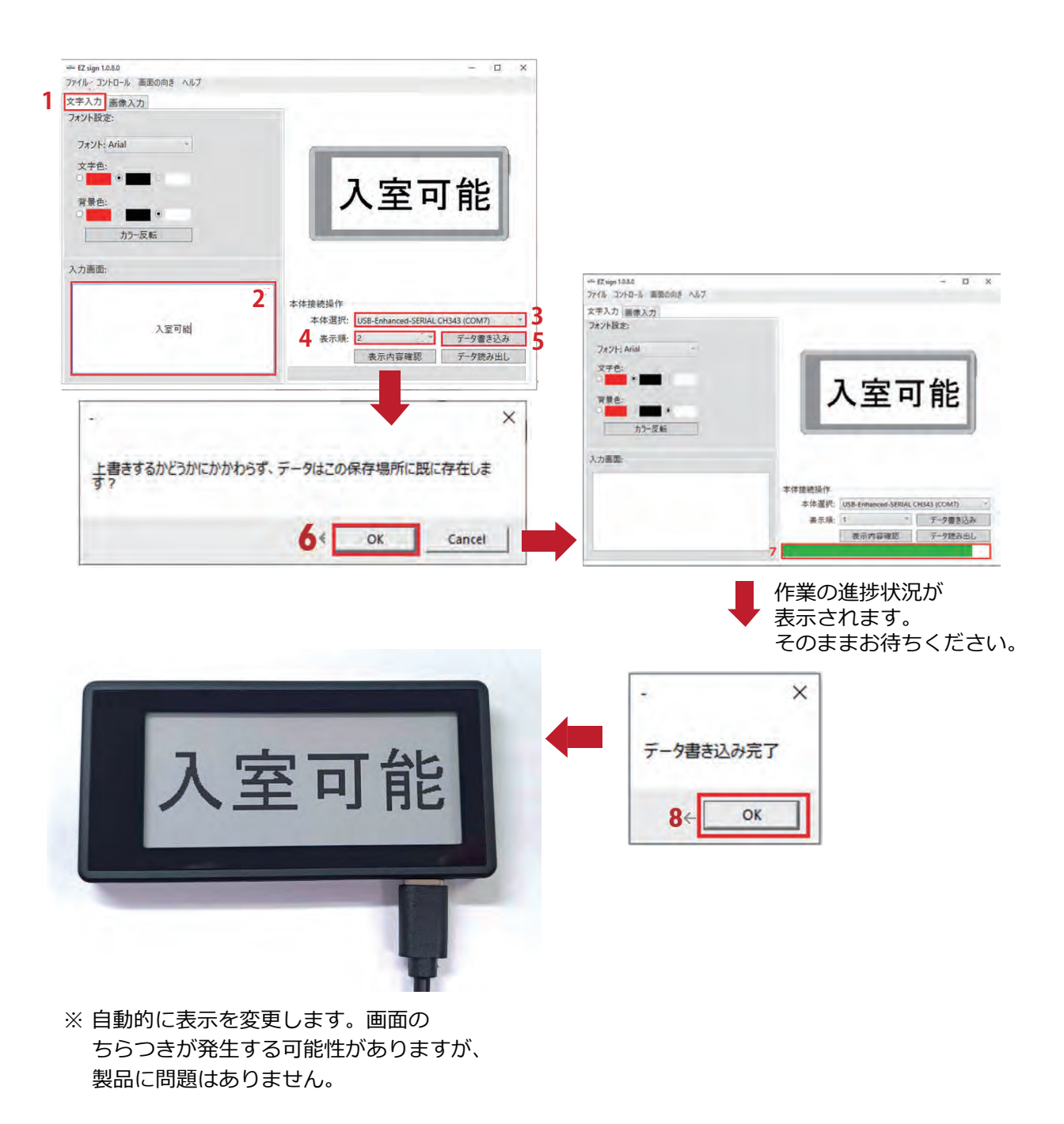

4.7 **画像データ書き込み** ボタン構成

### 画像入力:

- Step 1. " 画像入力 " タブを選択します。
- Step 2. " 画像選択 " で画像をアップロードします。
- **Step 3.** カラー設定します。
- Step 4. "本体選択"を選択します。
- **Step 5.** 表示順を選択します。
- Step 6. " データ書き込み " をクリックしてください。

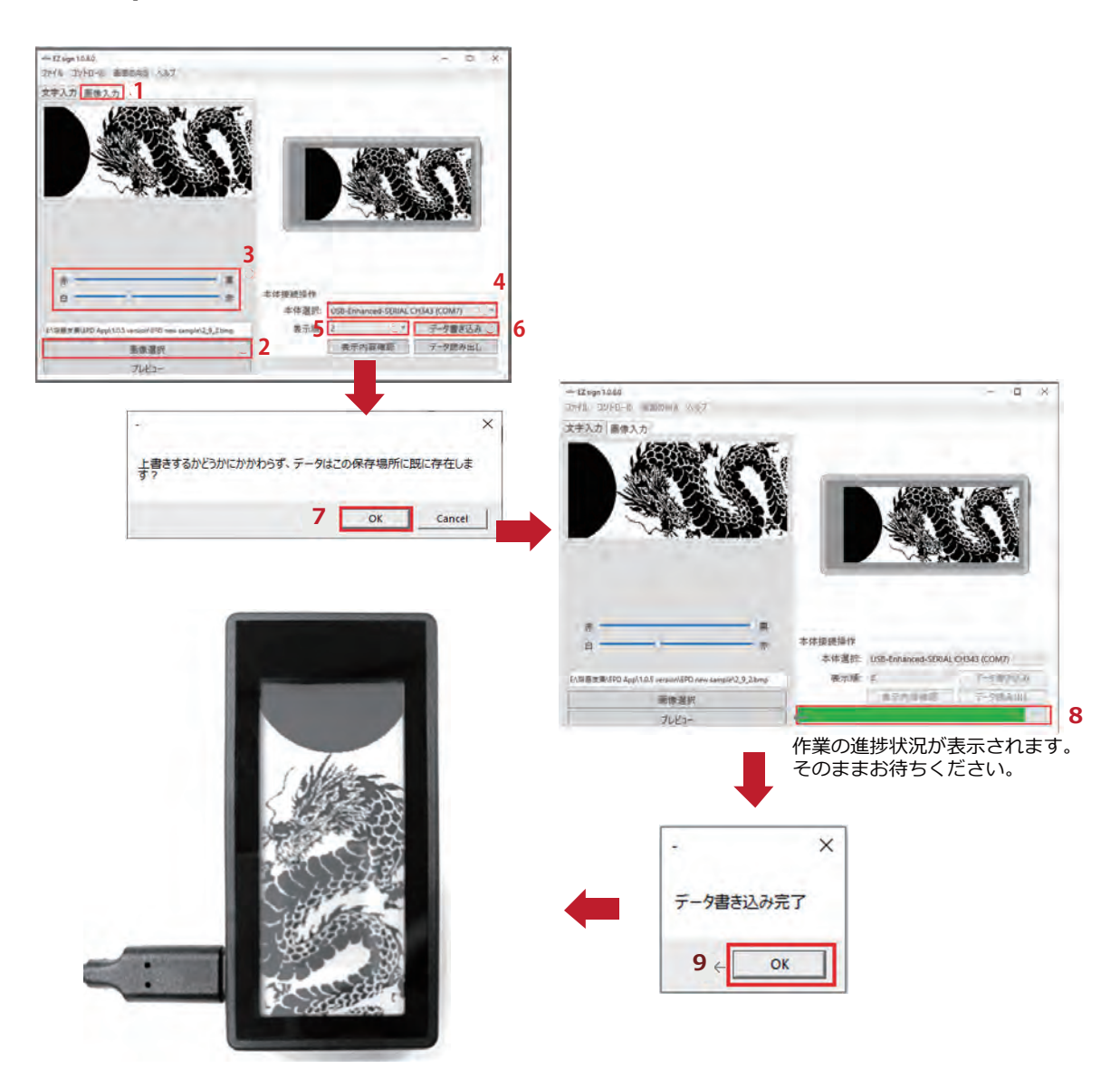

※ 自動的に表示を変更します。画面の ちらつきが発生する可能性がありますが、 製品に問題はありません。 4.7 データ読み出し ボタン構成

4.7.1 データ読み出し - デバイスのデータを読み出します。

**Step 1.** 本体選択

Step 2. 表示順

Step 3. " データ読み出し " をクリックしてください。

Step 5. " データ書き込み " をクリックしてください。

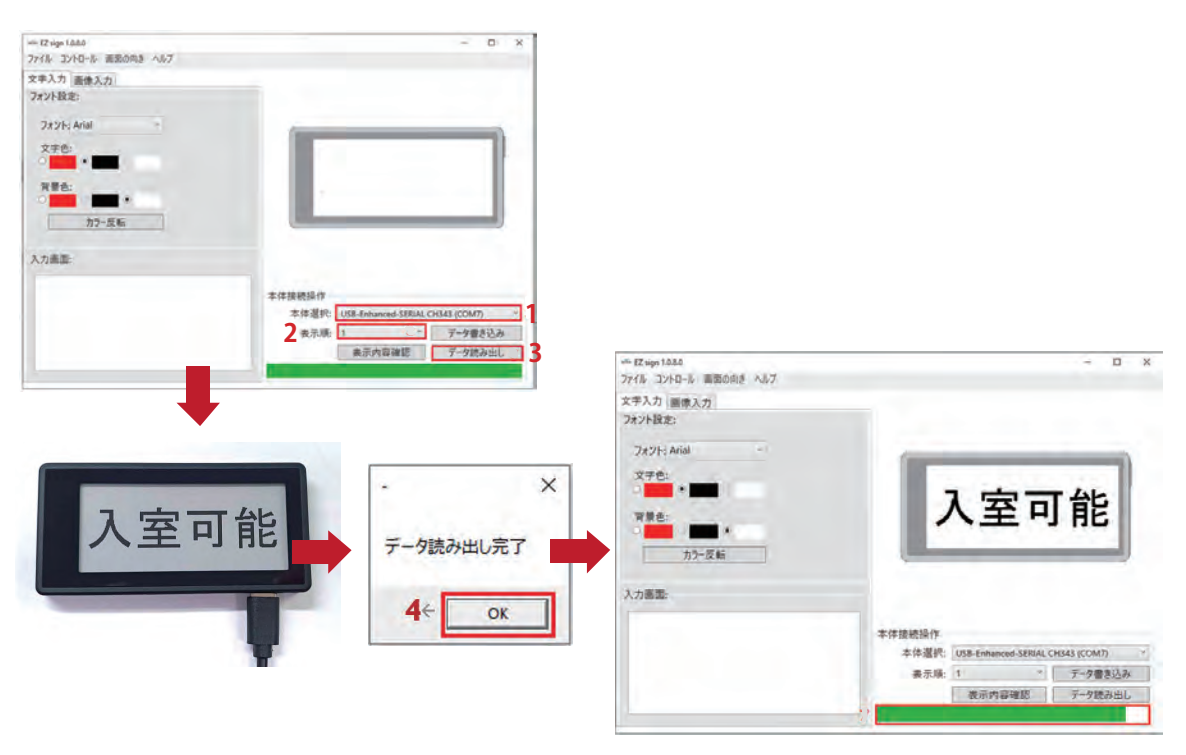

作業の進捗状況が表示されます。 そのままお待ちください。